## Инструкция

для получения доступа к учебным материалам

Для получения доступа к учебным материалам необходимо зайти на сайт Центра по адресу <u>www.cpksmo.ru</u> и перейти в раздел <u>Учебные материалы</u> (1).

| Правительство Санкт-Петербурга                   |                                                                                                    | ł                                      | омитет по здравоохранению                            |  |  |  |  |
|--------------------------------------------------|----------------------------------------------------------------------------------------------------|----------------------------------------|------------------------------------------------------|--|--|--|--|
| САНКТ-ПЕТ                                        | ЕРБУРГСКОЕ ГОСУДАРСТВЕННОЕ БЮДЖЕТНОЕ УЧРЕЖДЕНИЕ ДОПОЛНІ                                                                                                    | ІТЕЛЬНОГО ПРОФЕССИОНАЛЬНОГО ОБРАЗОВАІ  | ния                                                  |  |  |  |  |
| "ЦЕН                                             | ТР ПОСЛЕДИПЛОМНОГО ОБРАЗОВ                                                                                                    | ВАНИЯ                                  |                                                      |  |  |  |  |
|                                                  | СПЕШИАЛИС                                                                                                    | тов мелицинского                       | профиля,                                             |  |  |  |  |
|                                                  | CIIII CIIIII CIIII CIIII | 10D mbdindinionor o                    |                                                      |  |  |  |  |
| Aces .                                           | Главная Новости Календарно-тематический план                                                                                                    | Запись на обучение Контакты Поиси      | к по сайту                                           |  |  |  |  |
|                                                  | Уважаемы                                                                                                    | е Спушатели!                           |                                                      |  |  |  |  |
| Специальные возможности                          |                                                                                                    |                                        |                                                      |  |  |  |  |
|                                                  | В данном разделе размещены неооходимые материаль                                                                                                    | ы по дистанционному оручению по специ  | альностям.                                           |  |  |  |  |
| Версия для слабовидящих: 💽                       | Для получения доступа требуется зарегистрироваться.                                                                                                    |                                        |                                                      |  |  |  |  |
| Доступная среда: 👌                               | Подробную информацию можно получить у заведующих отделений.                                                                                                    |                                        |                                                      |  |  |  |  |
| Дистанционное обучение                           |                                                                                                    |                                        |                                                      |  |  |  |  |
| Here and the second second                       | учеоные                                                                                                    | материалы:                             |                                                      |  |  |  |  |
| Информация                                       |                                                                                                    |                                        | <b>IN 20 IN</b>                                      |  |  |  |  |
| Учебные материалы                                |                                                                                                    |                                        |                                                      |  |  |  |  |
| k                                                | 🤇 Закрытая часть портала, для перехода необх                                                                                                    | одимо ввести логин и пароль            | <b>DE 36</b> 7                                       |  |  |  |  |
| Навигация                                        |                                                                                                    |                                        | in Sex                                               |  |  |  |  |
| Farmer                                           | 7                                                                                                    |                                        | E196-6A-1                                            |  |  |  |  |
| Плавная                                          |                                                                                                    |                                        |                                                      |  |  |  |  |
|                                                  |                                                                                                    |                                        |                                                      |  |  |  |  |
| o denthe                                         | 2/ Bullo                                                                                                    | n tecta:                               |                                                      |  |  |  |  |
| Анонс                                            | 20100                                                                                                    | p restu:                               |                                                      |  |  |  |  |
|                                                  | Пля перехода к началу тестирования выберите названи                                                                                                    | e mecma:                               |                                                      |  |  |  |  |
| Новости                                          | для перехова к пачалу тестарованая выверате названа                                                                                                    | e meena.                               |                                                      |  |  |  |  |
|                                                  |                                                                                                    | Кол-во вопросов в                      | Общее кол-во                                         |  |  |  |  |
| Сведения об образовательной                      | Наименование теста                                                                                                    | тесте                                  | PORDOCOR                                             |  |  |  |  |
| организации                                      | НЕОТЛОЖНАЯ ПОМОЩЬ (01.09.2017)                                                                                                    | 25                                     | Doublocop                                            |  |  |  |  |
| Сертификация                                     | ИНФЕКЦИОННЫЙ КОНТРОЛЬ И БЕЗОПАСНОСТЬ (01.09.201                                                                                                    | 7) 20                                  | 150                                                  |  |  |  |  |
|                                                  |                                                                                                    | 20                                     | 150<br>125                                           |  |  |  |  |
|                                                  | ГАСТРОЭНТЕРОЛОГИЯ (01.09.2017)                                                                                                    | 30                                     | 150<br>125<br>47                                     |  |  |  |  |
| Аккрелитация                                     | ГАСТРОЭНТЕРОЛОГИЯ (01.09.2017)<br>СЕСТРИНСКОЕ ДЕЛО В ГЕРИАТРИИ (01.09.2017)                                                                                                    | 30                                     | 150<br>125<br>47<br>99                               |  |  |  |  |
| Аккредитация                                     | ГАСТРОЭНТЕРОЛОГИЯ (01.09.2017)<br>СЕСТРИНСКОЕ ДЕЛО В ГЕРИАТРИИ (01.09.2017)<br>АЛЛЕРГОЛОГИЯ (01.09.2017)                                                                                                    | 30<br>30                               | 150<br>125<br>47<br>99<br>57                         |  |  |  |  |
| Аккредитация                                     | ГАСТРОЭНТЕРОЛОГИЯ (01.09.2017)<br>СЕСТРИНСКОЕ ДЕЛО В ГЕРИАТРИИ (01.09.2017)<br>АЛЛЕРГОЛОГИЯ (01.09.2017)<br>БАКТЕРИОЛОГИЯ (01.09.2017)                                                                                                    | 30<br>30<br>30                         | 150<br>125<br>47<br>99<br>57<br>58                   |  |  |  |  |
| Аккредитация<br>Независимая оценка               | ГАСТРОЭНТЕРОЛОГИЯ (01.09.2017)<br>СЕСТРИНСКОЕ ДЕЛО В ГЕРИАТРИИ (01.09.2017)<br>АЛЛЕРГОЛОГИЯ (01.09.2017)<br>БАКТЕРИОЛОГИЯ (01.09.2017)<br>ГИСТОЛОГИЯ (01.09.2017)                                                                                                    | 30<br>30<br>30<br>30<br>30<br>30       | 150<br>125<br>47<br>99<br>57<br>58<br>30             |  |  |  |  |
| Аккредитация<br>Независимая оценка               | ГАСТРОЭНТЕРОЛОГИЯ (01.09.2017)<br>СЕСТРИНСКОЕ ДЕЛО В ГЕРИАТРИИ (01.09.2017)<br>АЛЛЕРГОЛОГИЯ (01.09.2017)<br>БАКТЕРИОЛОГИЯ (01.09.2017)<br>ГИСТОЛОГИЯ (01.09.2017)<br>ДЕТСКАЯ НЕВРОЛОГИЯ (01.09.2017)                                                                                                    | 30<br>30<br>30<br>30<br>30<br>30       | 150<br>125<br>47<br>99<br>57<br>58<br>30<br>44       |  |  |  |  |
| Аккредитация<br>Независимая оценка<br>Достижения | ГАСТРОЭНТЕРОЛОГИЯ (01.09.2017)<br>СЕСТРИНСКОЕ ДЕЛО В ГЕРИАТРИИ (01.09.2017)<br>АЛЛЕРГОЛОГИЯ (01.09.2017)<br>БАКТЕРИОЛОГИЯ (01.09.2017)<br>ГИСТОЛОГИЯ (01.09.2017)<br>ДЕТСКАЯ НЕВРОЛОГИЯ (01.09.2017)<br>ДОМ РЕБЕНКА (01.09.2017)                                                                                                    | 30<br>30<br>30<br>30<br>30<br>30<br>30 | 150<br>125<br>47<br>99<br>57<br>58<br>30<br>44<br>78 |  |  |  |  |

Затем перейти по ссылке Закрытая часть портала, для перехода необходимо ввести логин и пароль (2). В форме необходимо заполнить имя пользователя и пароль.

| ?                 | http://www.cpksmo.ru запрашивает имя пользователя и пароль. Сайт сообщает: «Basic Auth |
|-------------------|----------------------------------------------------------------------------------------|
| Имя пользователя: |                                                                                        |
| Пароль:           |                                                                                        |

Следующим шагом необходимо пройти процесс регистрации, заполнив поля формы:

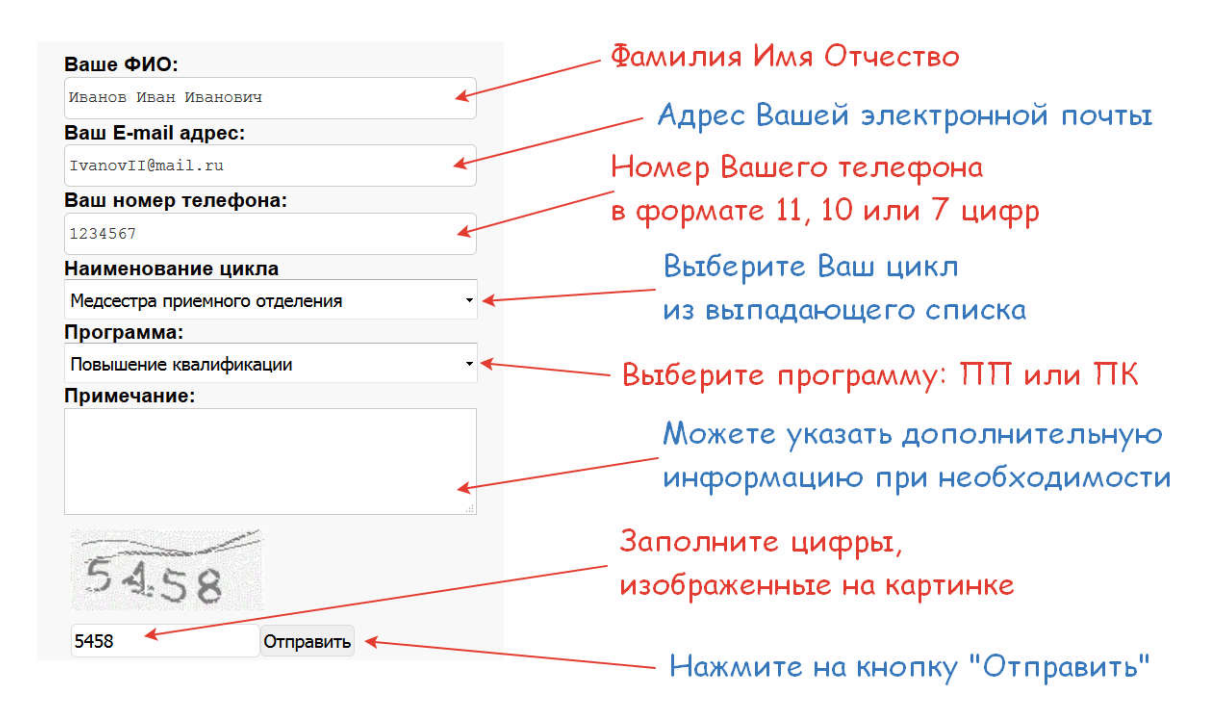

В случае успешной регистрации Вы увидите следующие сообщение:

| Правительство Санкт-Петербурга                                                    |                                    |                         |                        |              | Комитет по здравоохранении |  |  |
|-----------------------------------------------------------------------------------|------------------------------------|-------------------------|------------------------|--------------|----------------------------|--|--|
| араараараа Санкт-шет                                                              | ГЕРБУРГСКОЕ ГОСУДАРСТВЕННОЕ БЮДЖЕ  | тное учреждение дополн  | ИТЕЛЬНОГО ПРОФЕССИОН   | IAЛЬНОГО ОБІ | Р.АЗОВАНИЯ                 |  |  |
| "ЦЕН                                                                              | ІТР ПОСЛЕДИПЛОМНОГО ОБРАЗОВАНИЯ    |                         |                        |              |                            |  |  |
|                                                                                   | СПЕЦИАЛИСТОВ МЕДИЦИНСКОГО ПРОФИЛЯ" |                         |                        |              |                            |  |  |
| - Hereit                                                                          | Главная Новости Кален              | дарно-тематический план | Запись на обучение     | Контакты     | Поиск по сайту             |  |  |
|                                                                                   |                                    | Доступ к учеб           | ным материалам         |              |                            |  |  |
| пециальные возможности                                                            |                                    |                         |                        |              |                            |  |  |
| Версия для слабовидящих: 💽                                                        | На указанный адрес электрон        | ной почты Вам отправл   | ено письмо с указан    |              | на учебные материалы       |  |  |
| Доступная среда: 👌                                                                | на указанный адрее электрон        |                         | ieno miebilio e gradan |              | па учестые материалы       |  |  |
|                                                                                   | Иражаемый посетитель в слушае      | необходимости Вы може   | ете связаться с нами п | о адресу эле | эктронной почты            |  |  |
|                                                                                   | уважаемый посетитель, в случае     |                         |                        |              |                            |  |  |
| цистанционное обучение                                                            | Перейти на главную страницу.       |                         |                        |              |                            |  |  |
| цистанционное обучение<br>Информация                                              | Перейти на главную страницу.       |                         |                        |              |                            |  |  |
| <mark>Дистанционное обучение</mark><br>Информация<br>Учебные материалы            | Перейти на главную страницу.       |                         |                        |              |                            |  |  |
| цистанционное обучение<br>Информация<br>Учебные материалы<br>Навигация            | Перейти на главную страницу.       |                         |                        |              |                            |  |  |
| Систанционное обучение<br>Информация<br>Учебные материалы<br>Навигация<br>Главная | Перейти на главную страницу.       |                         |                        |              |                            |  |  |

На адрес указанной Вами электронной почты придет письмо с указанием ссылки на учебные материалы:

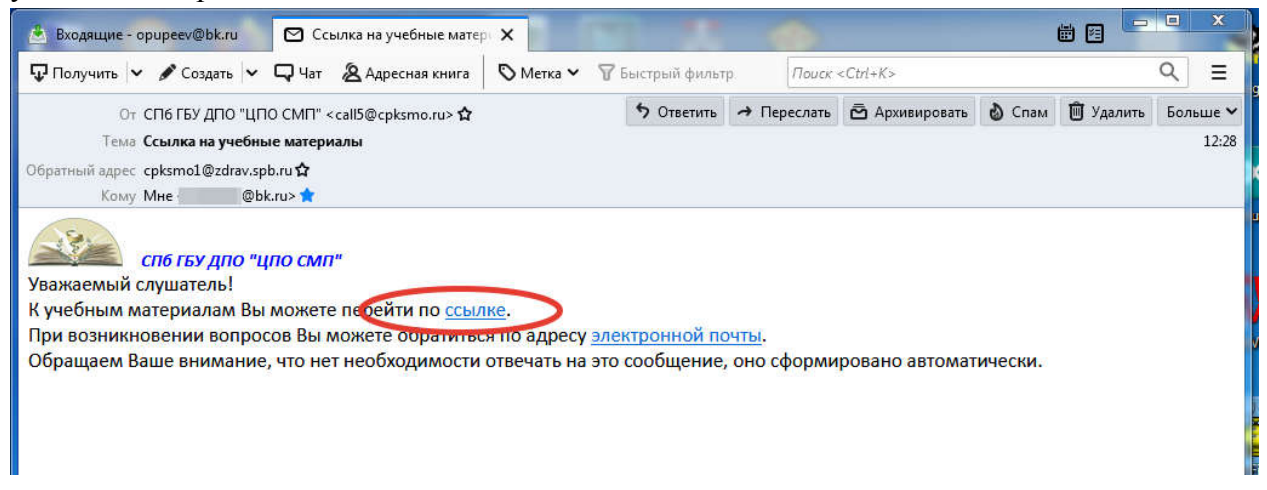

После этого Вы можете перейти на Яндекс диск в папку с учебными материалами по Вашей специальности:

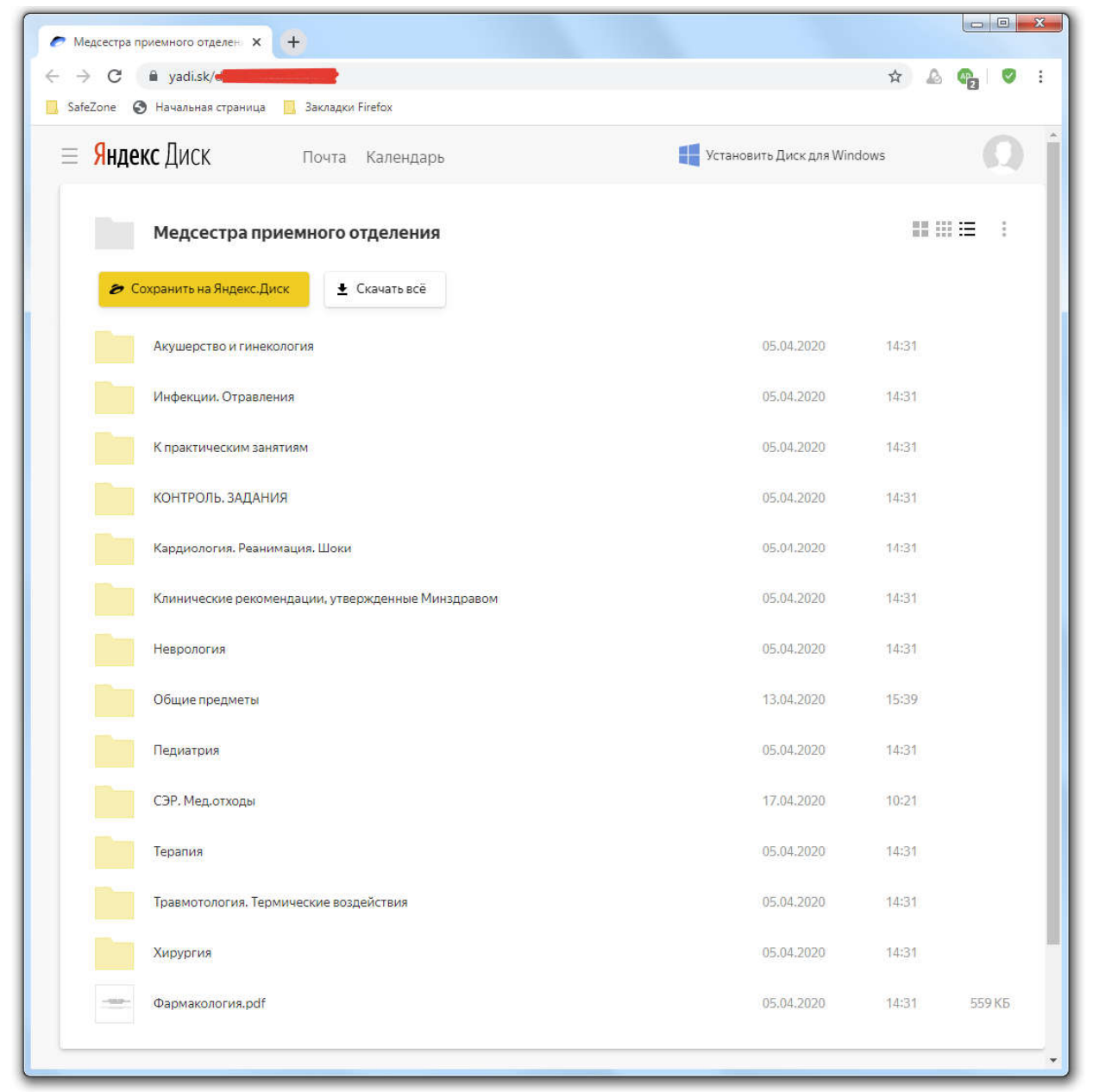

## Успешного обучения!